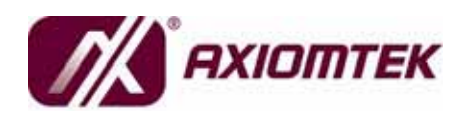

eBOX639-822-FL Series Embedded System User's Manual

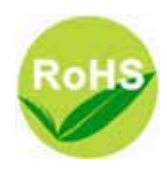

### Disclaimers

This manual has been carefully checked and believed to contain accurate information. AXIOMTEK Co., Ltd. assumes no responsibility for any infringements of patents or any third party's rights, and any liability arising from such use.

AXIOMTEK does not warrant or assume any legal liability or responsibility for the accuracy, completeness or usefulness of any information in this document. AXIOMTEK does not make any commitment to update the information in this manual.

AXIOMTEK reserves the right to change or revise this document and/or product at any time without notice.

No part of this document may be reproduced, stored in a retrieval system, or transmitted, in any form or by any means, electronic, mechanical, photocopying, recording, or otherwise, without the prior written permission of AXIOMTEK Co., Ltd.

©Copyright 2008 AXIOMTEK Co., Ltd. All Rights Reserved August 2008, Version A1 Printed in Taiwan

### **Safety Precautions**

Before getting started, please read the following important safety precautions.

- 1. The **eBOX639-822-FL Series** does not come equipped with an operating system. An operating system must be loaded first before installing any software into the computer.
- 2. Be sure to ground yourself to prevent static charge when installing the internal components. Use a grounding wrist strap and place all electronic components in any staticshielded devices. Most electronic components are sensitive to static electrical charge.
- Disconnect the power cord from the eBOX639-822-FL Series before making any installation. Be sure both the system and the external devices are turned OFF. Sudden surge of power could ruin sensitive components. Make sure the eBOX639-822-FL Series is properly grounded.
- 4. Make sure the voltage of the power source is correct before connecting the equipment to the power outlet.
- 5. Turn OFF the system power before cleaning. Clean the system using a cloth only. Do not spray any liquid cleaner directly onto the screen.
- 6. Do not leave this equipment in an uncontrolled environment where the storage temperature is below -20 or above 60 It may damage the equipment.
- 7. Do not open the system's back cover. If opening the cover for maintenance is a must, only a trained technician is allowed to do so. Integrated circuits on computer boards are sensitive to static electricity. To avoid damaging chips from electrostatic discharge, observe the following precautions:
  - Before handling a board or integrated circuit, touch an unpainted portion of the system unit chassis for a few seconds. This will help to discharge any static electricity on your body.
  - When handling boards and components, wear a wristgrounding strap, available from most electronic component stores.

### Classification

- 1. Degree of production against electric shock: not classified
- 2. Degree of protection against the ingress of water: IPX0
- 3. Equipment not suitable for use in the presence of a flammable anesthetic mixture with air or with oxygen or nitrous oxide.
- 4. Mode of operation: Continuous
- 5. Type of protection against electric shock: Class I equipment

## **General Cleaning Tips**

You may need the following precautions before you begin to clean the computer. When you clean any single part or component for the computer, please read and understand the details below fully.

When you need to clean the device, please rub it with a piece of dry cloth.

- 1. Be cautious of the tiny removable components when you use a vacuum cleaner to absorb the dirt on the floor.
- 2. Turn the system off before you start to clean up the component or computer.
- 3. Never drop the components inside the computer or get circuit board damp or wet.
- 4. Be cautious of all kinds of cleaning solvents or chemicals when you use it for the sake of cleaning. Some individuals may be allergic to the ingredients.
- 5. Try not to put any food, drink or cigarette around the computer.

#### **Cleaning Tools:**

Although many companies have created products to help improve the process of cleaning your computer and peripherals users can also use household items to clean their computers and peripherals. Below is a listing of items you may need or want to use while cleaning your computer or computer peripherals.

Keep in mind that some components in your computer may only be able to be cleaned using a product designed for cleaning that component, if this is the case it will be mentioned in the cleaning.

• Cloth: A piece of cloth is the best tool to use when rubbing up

a component. Although paper towels or tissues can be used on most hardware as well, we still recommend you to rub it with a piece of cloth.

- Water or rubbing alcohol: You may moisten a piece of cloth a • bit with some water or rubbing alcohol and rub it on the computer. Unknown solvents may be harmful to the plastics parts.
- Vacuum cleaner: Absorb the dust, dirt, hair, cigarette . particles, and other particles out of a computer can be one of the best methods of cleaning a computer. Over time these items can restrict the airflow in a computer and cause circuitry to corrode.
- Cotton swabs: Cotton swaps moistened with rubbing alcohol • or water are excellent tools for wiping hard to reach areas in your keyboard, mouse, and other locations.
- Foam swabs: Whenever possible it is better to use lint free swabs such as foam swabs.

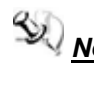

Note We strongly recommended that you should shut down the system before you start to clean any single components.

#### Please follow the steps below:

- 1. Close all application programs
- 2. Close operating software
- 3. Turn off power switch
- 4. Remove all device
- 5. Pull out power cable

### **Scrap Computer Recycling**

If the computer equipments need the maintenance or are beyond repair, we strongly recommended that you should inform us as soon as possible for the suitable solution. For the computers that are no longer useful or no longer work well, please contact us for recycling and we will make the proper arrangement.

### **Trademarks Acknowledgments**

AXIOMTEK is a trademark of AXIOMTEK Co., Ltd. IBM, PC/AT, PS/2, VGA are trademarks of International Business Machines Corporation. Intel<sup>®</sup> and Pentium<sup>®</sup> are registered trademarks of Intel Corporation. MS-DOS, Microsoft C and QuickBASIC are trademarks of Microsoft Corporation.

VIA is a trademark of VIA Technologies, Inc.

SST is a trademark of Silicon Storage Technology, Inc.

UMC is a trademark of United Microelectronics Corporation.

Other brand names and trademarks are the properties and registered brands of their respective owners.

### **Table of Contents**

|    | Disclaimers ii             |                                   |  |  |  |
|----|----------------------------|-----------------------------------|--|--|--|
|    | Safety Precautions iii     |                                   |  |  |  |
|    | Classificationiv           |                                   |  |  |  |
|    | General Cleaning Tipsiv    |                                   |  |  |  |
|    | Scrap Co                   | omputer Recyclingvi               |  |  |  |
| СН | APTER 1                    | INTRODUCTION 1                    |  |  |  |
|    | 1.1                        | General Description1              |  |  |  |
|    | 1.2                        | System Specifications 2           |  |  |  |
|    | 1.2.1                      | CPU2                              |  |  |  |
|    | 1.2.2                      | I/O System2                       |  |  |  |
|    | 1.2.3                      | System Specification              |  |  |  |
|    | 1.3                        | Dimensions                        |  |  |  |
|    | 1.4                        | I/O Outlets                       |  |  |  |
|    | 1.5                        | Packing List                      |  |  |  |
| СН | APTER 2                    | HARDWARE INSTALLATION             |  |  |  |
|    | 2.1                        | Installing the Processor7         |  |  |  |
|    | 2.2                        | Installing the Memory Module 10   |  |  |  |
|    | 2.3                        | Installing the Hard Disk Drive 12 |  |  |  |
|    | 2.4                        | Installing the PCI Card 14        |  |  |  |
| СН | APTER 3                    | PHOENIX-AWARD BIOS UTILITY 17     |  |  |  |
|    | 3.1                        | Entering Setup 17                 |  |  |  |
|    | 3.2                        | Control Keys 18                   |  |  |  |
|    | 3.3                        | Getting Help 18                   |  |  |  |
|    | 3.4                        | The Main Menu 19                  |  |  |  |
|    | 3.5                        | Standard CMOS Setup Menu 20       |  |  |  |
|    | 3.6 Advanced BIOS Features |                                   |  |  |  |
|    | 3.7                        | Advanced Chipset Features 27      |  |  |  |
|    | 3.8                        | Integrated Peripherals 29         |  |  |  |
|    | 3.9                        | Power Management Setup            |  |  |  |
|    | 3.10                       | PnP/PCI Configuration Setup       |  |  |  |
|    | 3.11                       | PC Health Status                  |  |  |  |
|    | 3.12                       | Frequency/Voltage Control 40      |  |  |  |
|    | 3.13                       | Load Optimized Defaults 41        |  |  |  |
|    | 3.14                       | Set Supervisor/User Password 42   |  |  |  |
|    | 3.15                       | Save & Exit Setup 43              |  |  |  |
|    | 3.16                       | Exit Without Saving               |  |  |  |

MEMO

# CHAPTER 1 INTRODUCTION

This chapter contains general information and detailed specifications of the **eBOX639-822-FL Series**. Chapter 1 includes the following sections:

- General Description
- System Specification
- Dimensions
- I/O Outlets
- Package List

### 1.1 General Description

The **eBOX639-822-FL Series** is an embedded system that supports socket type Intel<sup>®</sup> Pentium<sup>®</sup> M/Celeron<sup>®</sup> M processors to provide Windows<sup>®</sup> XP, Windows<sup>®</sup> CE embedded and Linux, suitable for the most endurable operation. It features fanless design with full feature I/O, dual 32bit/33MHz PCI slot, high performance DDR2 DIMM max. up to 2GB, and enhanced system dependability by built-in Watchdog Timer.

#### > Reliable and Stable Design

The **eBOX639-822-FL Series** adopts the advanced cooling system and the anti-vibration hard-drive bay, which makes it especially suitable for vibration environments, best for industrial automation, digital signage and gaming application.

#### Embedded O.S. Supported

The **eBOX639-822-FL Series** not only supports Windows<sup>®</sup> XP, but also supports embedded OS, such as Windows<sup>®</sup> XP embedded,

WinCE and Linux. For storage device, the **eBOX639-822-FL Series** supports one 2.5" SATA/IDE HDD drive bay.

### **1.2 System Specifications**

### 1.2.1 CPU

- CPU
  - Intel<sup>®</sup> Pentium<sup>®</sup> M/Celeron<sup>®</sup> M processors
- BIOS
  - Phoenix-Award BIOS, 4Mbit with RPL/PXE LAN Boot ROM, SmartView and Customer CMOS Backup
- System Memory
  - Two 240-pin DDR2 DIMMs max. up to 2GB

### 1.2.2 I/O System

#### System I/O Outlet

- Three 9-pin D-Sub male connector, COM1~3
- One 26-pin high-density D-Sub male connector for COM4~6
- One 15-pin D-Sub female connector for VGA
- One PS/2 connector for Keyboard
- One PS/2 connector for Mouse
- One AC'97 Audio for Line-in/Line-out
- Two RJ-45 connectors for 10/100/1000Base-T Ethernet
- Six USB ports 2.0 connectors
- One 25-pin D-Sub (female) connector for Print Port
- One V<sub>DC</sub> Power Input connector

#### 1.2.3 **System Specification**

- Watchdog Timer
  - 255 levels as SMI and Reset from 0 ~ 255 seconds
- Power Supply
  - Input rating-- Vdc 15~28V (-10 ~ 70 degreeC)
  - Output rating-- 107W
  - Output voltage-- +5Vdc@9A, +12Vdc@3A, +3.3Vdc@6A, +5Vsb@1A, -10V@0.1A
- **Operation Temperature** 
  - -10 ~ 50 (w/BGA CPU, W.T. HDD, DC P/S)
  - -10 ~ 45 (w/PGA CPU, W.T. HDD, DC P/S)
- **Storage Temperature** 
  - -20 ~ 80
- Humidity ۰
  - 10% ~ 90% RH (non-condensation)
- Vibration Endurance •
  - 1Grms (5 ~ 500Hz, X, Y, Z directions) operation w/HDD
- Dimensions
  - 182mm (W) x 230mm(D) x 130.8mm (H)
- EOS Support
  - XPE, WinCE, Linux

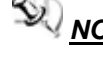

**NOTE** All specifications and images are subject to change without notice.

### 1.3 Dimensions

The following diagrams show you dimensions and outlines of the **eBOX639-822-FL Series**.

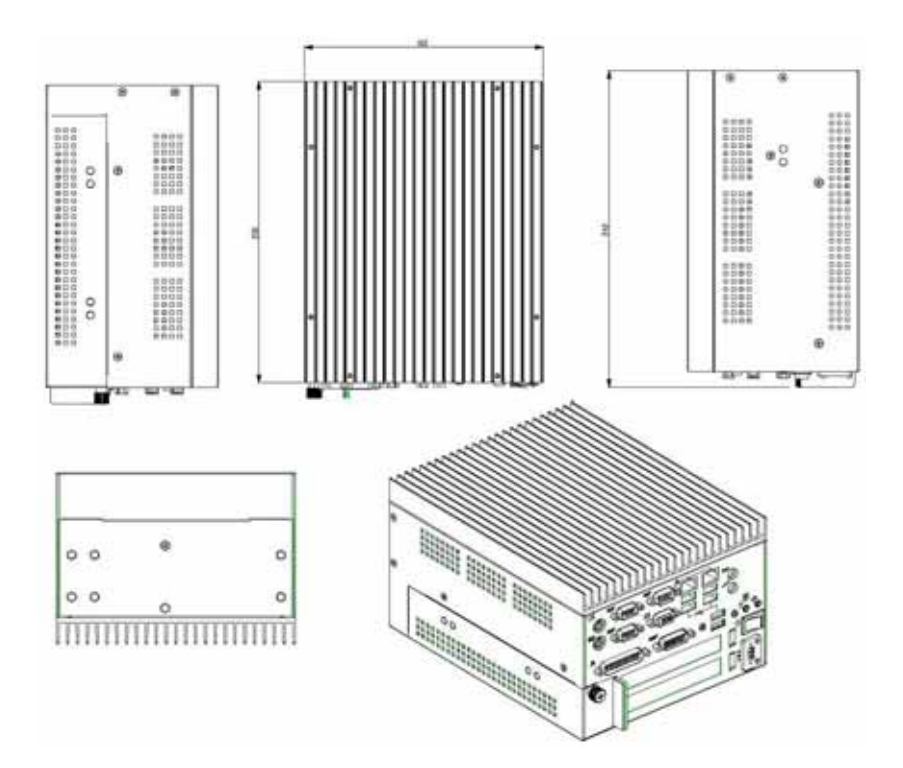

### 1.4 I/O Outlets

The following figures show you I/O outlets on front view of the **eBOX639-822-FL Series**.

• Front View

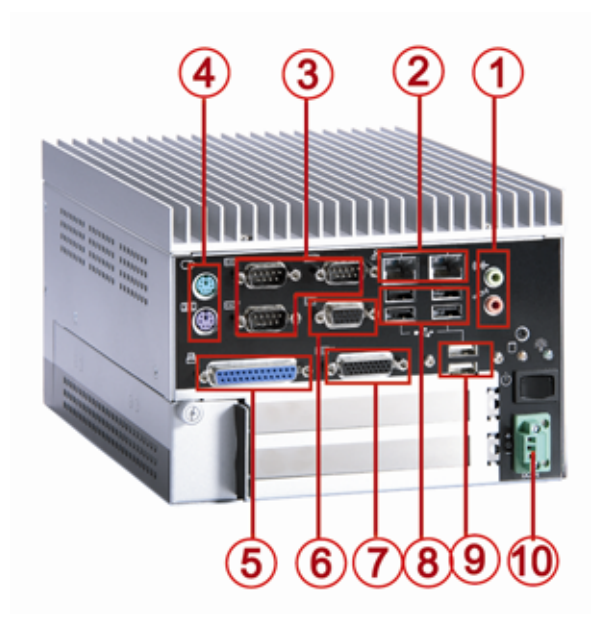

| No | Connector                      | No | Connector                             |
|----|--------------------------------|----|---------------------------------------|
| 1  | Audio Connectors               | 6  | VGA Connector                         |
| 2  | RJ45 Connector for<br>Ethernet | 7  | COM4~6 Connector                      |
| 3  | COM1~3 Connectors              | 8  | USB 2.0 Connectors x 4                |
| 4  | PS/2 Connector for KB/MS       | 9  | USB 2.0 Connectors x 2                |
| 5  | Print Port Connector           | 10 | V <sub>DC</sub> Power Input Connector |

Introduction

## 1.5 Packing List

The package bundled with your **eBOX639-822-FL Series** should contain the following items:

- eBOX639-822-FL Series System Unit x 1
- eBOX639-822-FL Series Quick Installation Guide x 1
- High-denisty D-sub 26-pin COM\*3 cable
- AC/DC Power Cord x 1 (option)
- AC/DC Power Adapter x 1 (option)
- CD x 1 (For Driver and User's Manual)
- M3-12.5 Screws x 4
- M3-6 Screws x 4
- Wallmount Beacket (option)

If you can not find this package or any items are missing, please contact AXIOMTEK distributors immediately.

Introduction

# CHAPTER 2 HARDWARE INSTALLATION

The **eBOX639-822-FL Series** is convenient for your various hardware configurations, such as CPU (Central Processing Unit), Memory Module, and HDD (Hard Disk Drive). The chapter 2 will show you how to install the hardware. It includes:

### 2.1 Installing the Processor

The **eBOX639-822-FL Series** support Socket 478 for  $Intel^{\ensuremath{\mathbb{R}}}$  Pentium<sup> $\ensuremath{\mathbb{R}}$ </sup> M Celeron<sup> $\ensuremath{\mathbb{R}}$ </sup> M processors with FSB 400 or 533 MHz. Please carefully follow up these steps below to install the CPU:

- **Step 1** Turn off the system.
- Step 2 Unplug the power-cord.
- **Step 3** Loosen screws on the top cover, and remove it from the chassis.

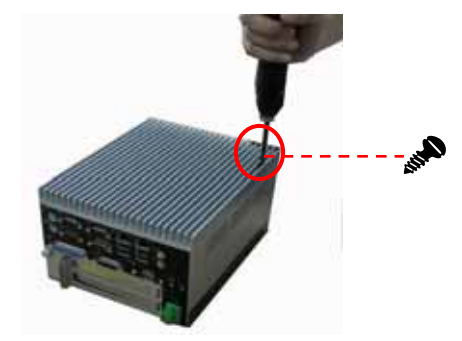

#### eBOX639-822-FL Series User's Manual

**Step 4** Open the top cover from the chassis, and here is the top view of the inside.

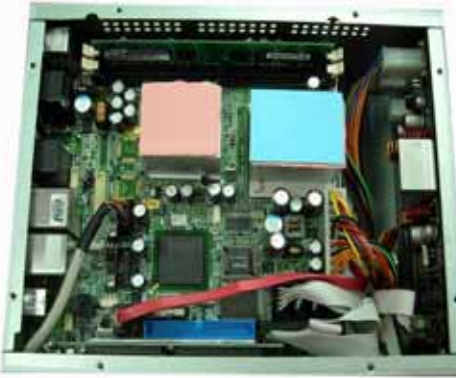

**Step 5** Before installing your CPU, please check and confirm all jumpers are correctly set. Locate the socket on the board.

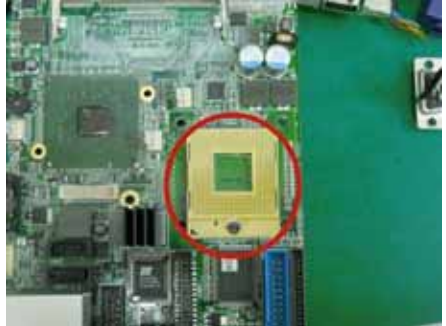

**Step 6** Align pins of the CPU with pin holes of the socket. Be careful of the CPU's orientation that you need to align the arrow mark on the CPU with the arrow key on the socket. Place the CPU into the socket, and use a screwdriver to lock it onto the socket.

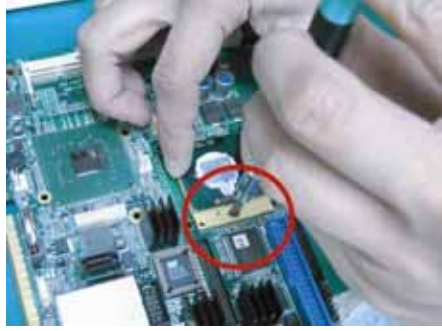

- **Step 7** Place the heat sink on the CPU, and lock it down.
- **Step 8** Close the cover to the chassis, and fasten all screws.

# 2.2 Installing the Memory Module

- **Step 1** Turn off the system.
- **Step 2** Unplug the power-cord.
- **Step 3** Loosen screws on the top cover, and remove it from the chassis.

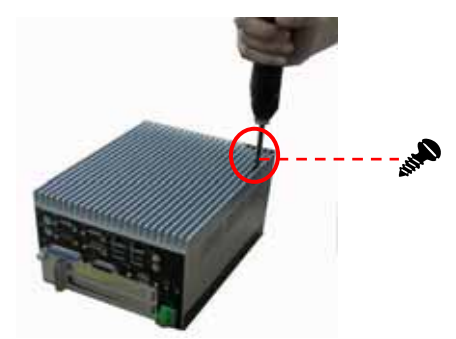

**Step 4** Open the top cover from the chassis, and here is the top view of the inside. Locate the memory socket.

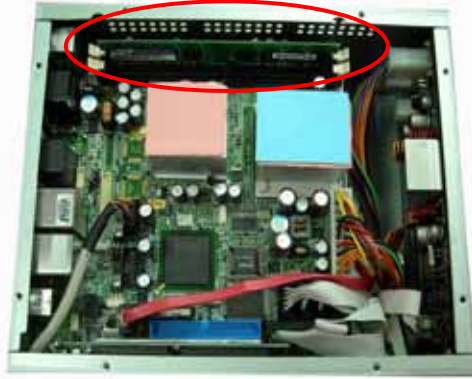

- **Step 5** Please follow steps below to install the memory module:
  - (1) Align the memory module with the socket that notches of memory module must match the socket keys for a correct installation.

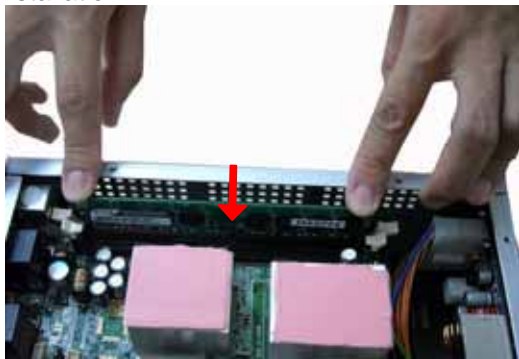

(2) Install the memory module into the socket and push it firmly down until it is fully seated. The socket latches are levered upwards and clipped on to the edges of the SO-DIMM.

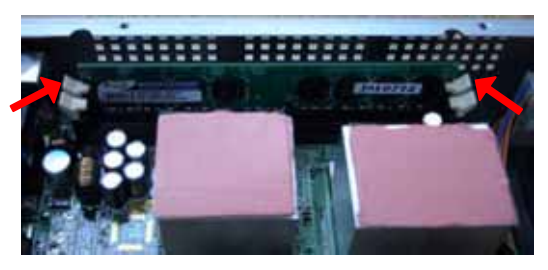

Step 6 Put back the top cover to the chassis and fasten all screws.

### 2.3 Installing the Hard Disk Drive

The **eBOX639-822-FL Series** offers a convenient drive bay module for users to install HDD. The system offers users one 2.5" Hard Disk Drive for installation. Please follow the steps:

- **Step 1** Turn off the system.
- **Step 2** Unplug the power-cord.
- Step 3 Loosen screws to remove the top and side covers from the chassis.

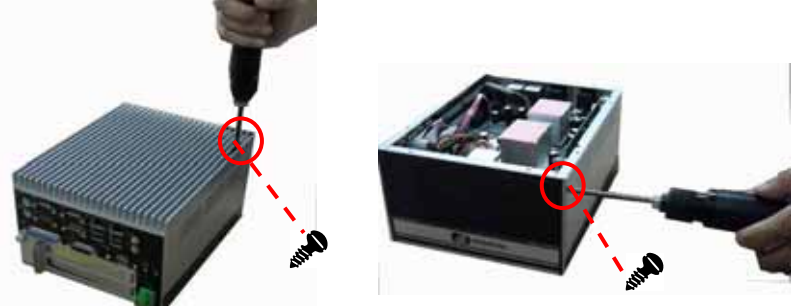

**Step 4** Open the side cover and locate the Hard Disk Drive in the bottom side. You have to loosen screws of the bracket.

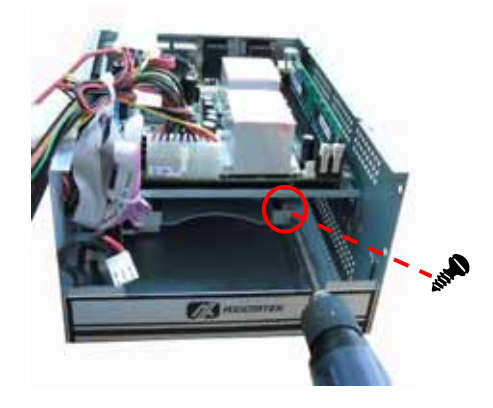

**Step 5** Use assembly parts to fix HDD with the bracket, and install the HDD. Next, plug the power cable in HDD.

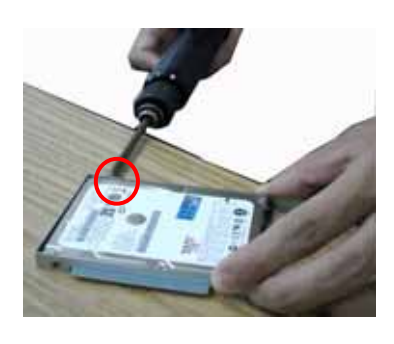

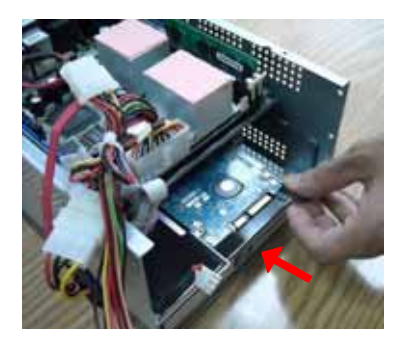

Step 6Close the side cover to the chassis, and fasten all screws.Likewise, close the top cover.

eBOX639-822-FL Series User's Manual

# 2.4 Installing the PCI Card

- Step 1 Turn off the system.
- **Step 2** Unplug the power-cord.
- **Step 3** Turning leftward to loosen the button as marked; next, pull the lower left cover out.

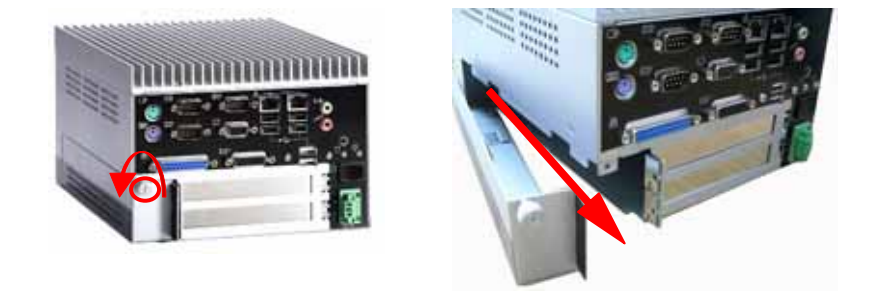

**Step 4** You can locate the PCI slot from the side.

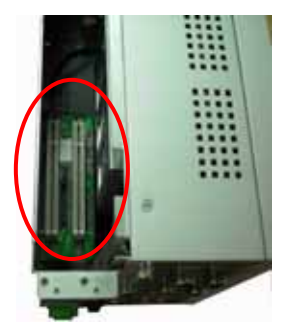

**Step 5** Align the PCI card with the slot, and press the card into the slot until it is firmly seated.

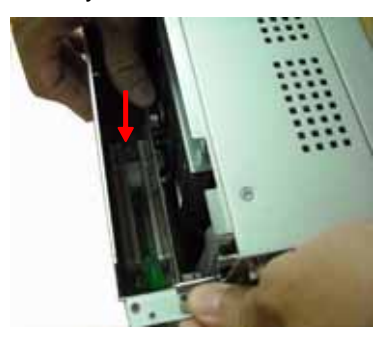

Step 6 Close the side cover to the chassis and fasten the button.

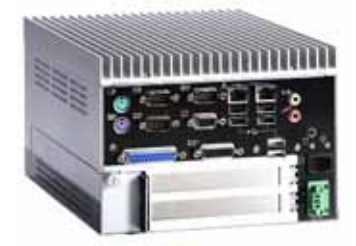

eBOX639-822-FL Series User's Manual

MEMO

# CHAPTER 3 PHOENIX-AWARD BIOS UTILITY

The Phoenix-Award BIOS provides users with a built-in Setup program to modify basic system configuration. All configured parameters are stored in a battery-backed-up RAM (CMOS RAM) to save the Setup information whenever the power is turned off.

## 3.1 Entering Setup

There are two ways to enter the Setup program. You may either turn ON the computer and press <Del> immediately, or press the <Del> and/or <Ctrl>, <Alt>, and <Esc> keys simultaneously when the following message appears at the bottom of the screen during POST (Power on Self Test).

#### TO ENTER SETUP PRESS DEL KEY

If the message disappears before you respond and you still want to enter Setup, please restart the system to try it again. Turning the system power OFF and ON, pressing the "RESET" button on the system case or simultaneously pressing <Ctrl>, <Alt>, and <Del> keys can restart the system. If you do not press keys at the right time and the system doesn't boot, an error message will pop out to prompt you the following information:

PRESS <F1> TO CONTINUE, <CTRL-ALT-ESC> OR <DEL> TO ENTER SETUP

# 3.2 Control Keys

| Up arrow       | Move cursor to the previous item                      |
|----------------|-------------------------------------------------------|
| Down arrow     | Move cursor to the next item                          |
| Left arrow     | Move cursor to the item on the left hand              |
| Right arrow    | Move to the item in the right hand                    |
|                | Main Menu Quit and delete changes into CMOS           |
| Esc key        | Status Page Setup Menu and Option Page Setup          |
|                | Menu Exit current page and return to Main Menu        |
| PgUp/"+" key   | Increase the numeric value or make changes            |
| PgDn/"–" key   | Decrease the numeric value or make changes            |
| E1 kov         | General help, only for Status Page Setup Menu and     |
| гікеу          | Option Page Setup Menu                                |
| (Shift) E2 kay | Change color from total 16 colors. F2 to select color |
| (Shift) F2 Key | forward, (Shift) F2 to select color backward          |
| F3 key         | Reserved                                              |
| F4 key         | Reserved                                              |
| EE kov         | Restore the previous CMOS value from CMOS, only       |
| гэ кеу         | for Option Page Setup Menu                            |
| E6 kov         | Load the default CMOS value from BIOS default table,  |
| ГОКЕУ          | only for Option Page Setup Menu                       |
| E7 kov         | Load the Setup default, only for Option Page Setup    |
| ТТКСУ          | Menu                                                  |
| F8 key         | Reserved                                              |
| F9 key         | Reserved                                              |
| F10 key        | Save all the CMOS changes, only for Main Menu         |

## 3.3 Getting Help

### Main Menu

The online description of the highlighted setup function is displayed at the bottom of the screen.

Status Page Setup Menu/Option Page Setup Menu

Press <F1> to pop out a small Help window that provides the description of using appropriate keys and possible selections for highlighted items. Press <F1> or <Esc> to exit the Help Window.

#### 3.4 The Main Menu

Once you enter the Award BIOS CMOS Setup Utility, the Main Menu will appear on the screen. The Main Menu allows you to select from ten setup functions and two exit choices. Use the arrow keys to select the setup function you intend to configure then press <Enter> to accept or enter its sub-menu.

| Phoenix - AwardBIOS CMOS Setup Utility                                                                                                    |                                                                                                    |  |
|----------------------------------------------------------------------------------------------------|----------------------------------------------------------------------------------------------------|--|
| <ul> <li>Standard CMOS Features</li> <li>Advanced BIOS Features</li> <li>Advanced Chipset Features</li> <li>Integrated Peripherals</li> <li>Power Management Setup</li> <li>PnP/PCI Configurations</li> <li>PC Health Status</li> </ul> | Frequency/Voltage Control<br>Load Optimized Defaults<br>Set Supervisor Password<br>Set User Password<br>Save & Exit Setup<br>Exit Without Saving |  |
| Esc : Quit F9 : Menu in BIO<br>F10 : Save & Exit Setup                                                                                                    | S                                                                                                    |  |
| Time, Date, H                                                                                                    | lard Disk Type                                                                                                    |  |

NOTE If you find that your computer cannot boot after making and saving system changes with Setup, the Award BIOS, via its built-in override feature, resets your system to the CMOS default settings.

We strongly recommend that you avoid making any changes to the chipset defaults. These defaults have been carefully chosen by both Award and your system manufacturer to provide the absolute maximum performance and reliability.

### 3.5 Standard CMOS Setup Menu

The items in Standard CMOS Setup Menu are divided into 10 categories. Each category includes no, one or more than one setup items. Use the arrow keys to highlight the item and then use the <PgUp> or <PgDn> keys to select the value you want in each item.

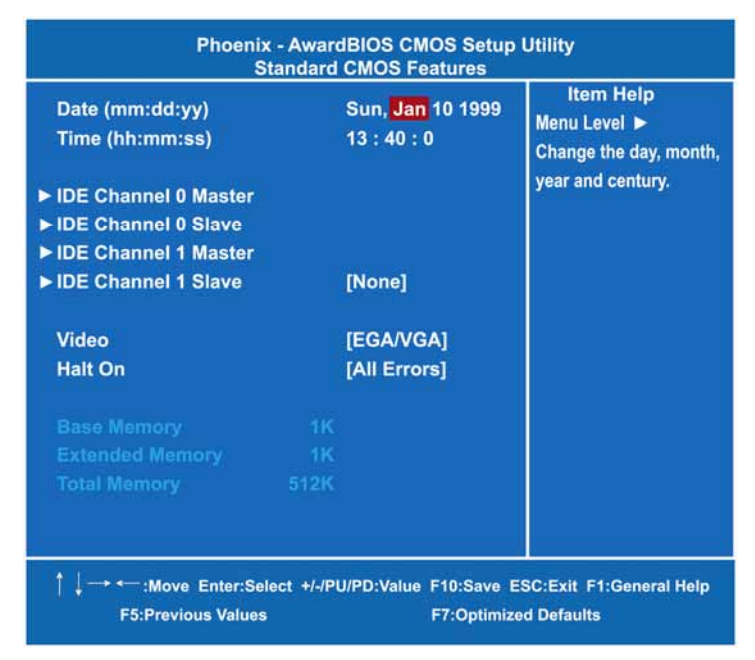

#### • Date

The date format is <day>, <date> <month> <year>. Press <F3> to show the calendar.

| day                               | The day of week, from Sun to Sat, determined by the BIOS, is read only                                |  |
|-----------------------------------|----------------------------------------------------------------------------------------------------|--|
| date                              | The date, from 1 to 31 (or the maximum allowed in the month), can key in the numerical / function key |  |
| month The month, Jan through Dec. |                                                                                                    |  |
| year                              | The year, depends on the year of BIOS                                                                 |  |

#### • Time

The time format is <hour> <minute> <second> accepting either functions key or numerical key. The time is calculated based on the 24-hour military-time clock. For example, 1 p.m. is 13:00:00.

#### IDE Channel 0/1 Master / IDE Channel 0/1 Slave

The categories identify the types of one channel that have been installed in the computer. There are 45 predefined types and 2 users definable types are for Enhanced IDE BIOS. Type 1 to Type 45 is predefined. Type User is user-definable.

Press <PgUp>/<+> or <PgDn>/<-> to select a numbered hard disk type or type the number and press <Enter>. Note that the specifications of your drive must match with the drive table. The hard disk will not work properly if you enter improper information within this category. If your hard disk drive type does not match or is not listed, you can use Type User to define your own drive type manually.

If you select Type User, related information is asked to be entered to the following items. Enter the information directly from the keyboard and press <Enter>. This information should be provided in the documentation from your hard disk vendor or the system manufacturer.

If the controller of HDD interface is ESDI, select "Type 1". If the controller of HDD interface is SCSI, select "None". If the controller of HDD interface is CD-ROM, select "None".

| CYLS.   | number of cylinders | LANDZONE | landing zone      |
|---------|---------------------|----------|-------------------|
| HEADS   | number of heads     | SECTORS  | number of sectors |
| PRECOMP | write precom        | MODE     | HDD access mode   |

If there is no hard disk drive installed, select NONE and press <Enter>.

#### • Video

Select the display adapter type for your system.

#### Halt On

This field determines whether the system will halt if an error is detected during power up.

| No errors            | The system boot will halt on any error detected.<br>(default)                              |
|----------------------|--------------------------------------------------------------------------------------------|
| All errors           | Whenever the BIOS detect a non-fatal error, the system will stop and you will be prompted. |
| All, But<br>Keyboard | The system boot will not stop for a keyboard error; it will stop for all other errors.     |

eBOX639-822-FL Series User's Manual

| All, But<br>Diskette | The system boot will not stop for a disk error; it will stop for all other errors.             |
|----------------------|------------------------------------------------------------------------------------------------|
| All, But<br>Disk/Key | The system boot will not stop for a keyboard or disk error; it will stop for all other errors. |

Press <Esc> to return to the Main Menu page.

### 3.6 Advanced BIOS Features

This section allows you to configure and improve your system and allows you to set up some system features according to your preference.

| Phoenix - AwardBIOS CMOS Setup Utility<br>Advanced BIOS Features                                                                                                    |                                                                                                    |                                                                       |
|----------------------------------------------------------------------------------------------------|----------------------------------------------------------------------------------------------------|-----------------------------------------------------------------------|
| <ul> <li>Hard Disk Boot Priority<br/>Virus Warning<br/>CPU L1 &amp; L2 Cache<br/>CPU L3 Cache<br/>Quick Power On Shelf Test<br/>First Boot Device<br/>Second Boot Device<br/>Boot Other Device<br/>Boot Other Device<br/>Boot Up NumLock Status<br/>Gate A20 Option<br/>Typematic Rate Setting</li> <li>Typematic Rate (Chars/Sec)</li> <li>Typematic Delay (Msec)<br/>Security Option<br/>APIC Mode<br/>MPS Version Control For OS<br/>Small Logo <epa> Show</epa></li> </ul> | [Press Enter]<br>[Disabled]<br>[Enabled]<br>[Enabled]<br>[Enabled]<br>[CDROM]<br>[Hard Disk]<br>[LS120]<br>[Enabled]<br>[On]<br>[Fast]<br>[Disabled]<br>6<br>250<br>[Setup]<br>[Enabled]<br>[1.4]<br>[Disabled] | Item Help<br>Menu Level ►<br>Select Hard Disk Boot<br>Device Priority |
| ↑ ↓ → ← :Move Enter:Select +/-/PU/PD:Value F10:Save ESC:Exit F1:General Help<br>F5:Previous Values F7:Optimized Defaults                                                                                                    |                                                                                                    |                                                                       |

#### • Hard Disk Boot Priority

Scroll to this item and press <Enter> to view the sub menu to decide the disk boot priority.

| Phoenix - AwardBIOS CMOS Setup Utility<br>Hard Disk Boot Priority                                                                                      |                                                                                                    |  |
|----------------------------------------------------------------------------------------------------|----------------------------------------------------------------------------------------------------|--|
| 1. Pri. Master :<br>2. Pri. Slave :<br>3. Sec. Master :<br>4. Sec. Slave :<br>5. USBHDD0 :<br>6. USBHDD1 :<br>7. USBHDD2 :<br>8. Bootable Add-in Cards | Item Help<br>Menu Level ►<br>Use <1> or <↓> to select<br>a device, then press <+><br>to move it up, or <> to<br>move it down the list.<br>Press <esc> to exit this<br/>menu.</esc> |  |
|                                                                                                    | F10:Save ESC:Exit<br>Iptimized Defaults                                                                                                    |  |

Press <Esc> to return to the Advanced BIOS Features page.

#### • Virus Warning

This option flashes on the screen. During and after the system boot up, any attempt to write to the boot sector or partition table of the hard disk drive will halt the system with the following message. You can run an anti-virus program to locate the problem. The default setting is "Disabled".

#### ! WARNING !

Disk boot sector is to be modified Type "Y" to accept write or "N" to abort write Award Software, Inc.

Phoenix-Award BIOS Utility

#### eBOX639-822-FL Series User's Manual

| Enabled  | It automatically activates while the system<br>boots up and a warning message appears<br>for an attempt to access the boot sector or<br>hard disk partition table. |
|----------|----------------------------------------------------------------------------------------------------|
| Disabled | No warning message will appear for<br>attempts to access the boot sector or hard<br>disk partition table.                                                          |

**NOTE** This function is only available with DOS and other operating systems that do not trap INT13.

#### • CPU L1 & L2 Cache

These two options speed up memory access. However, it depends on the CPU/chipset design. The default setting is *"Enabled"*. CPUs with no built-in internal cache will not provide the "CPU Internal Cache" item on the menu.

| Enabled  | Enable cache  |
|----------|---------------|
| Disabled | Disable cache |

#### • CPU L3 Cache

Use this item to enable L3 cache only for the CPUs with such a function.

#### • Quick Power On Self Test

This option speeds up Power on Self Test (POST) after you turn on the system power. If set as Enabled, BIOS will shorten or skip some check items during POST. The default setting is *"Enabled"*.

| Enabled  | Enable Quick POST |  |
|----------|-------------------|--|
| Disabled | Normal POST       |  |

#### • First/Second/Third Boot Device

These items allow the selection of the 1<sup>st</sup>, 2<sup>nd</sup>, and 3<sup>rd</sup> devices that the system will search for during its boot-up sequence. The wide range of selection includes *Floppy*, *LS120*, *ZIP100*, *HDD0~3*, *SCSI*, and *CDROM*.

#### • Boot Other Device

This item allows the user to enable/disable the boot device not listed on the First/Second/Third boot devices option above. The default setting is *"Enabled"*.

#### • Boot Up NumLock Status

Selects power on state for NumLock. The default value is "On".

#### • Gate A20 Option

The default value is "Fast".

| Normal | The A20 signal is controlled by keyboard controller<br>or chipset hardware.           |
|--------|---------------------------------------------------------------------------------------|
| Fast   | Default: Fast. The A20 signal is controlled by Port<br>92 or chipset specific method. |

#### • Typematic Rate Setting

This determines the typematic rate of the keyboard. The default value is *"Disabled"*.

| Enabled  | Enable typematic rate and typematic delay<br>programming                                                                                                    |
|----------|----------------------------------------------------------------------------------------------------|
| Disabled | Disable typematic rate and typematic delay<br>programming. The system BIOS will use default value<br>of these 2 items and the default is controlled by<br>keyboard. |

#### • Typematic Rate (Chars/Sec)

This option refers to the number of characters the keyboard can type per second. The default value is "6".

| 6  | 6 characters per second  |  |
|----|--------------------------|--|
| 8  | 8 characters per second  |  |
| 10 | 10 characters per second |  |
| 12 | 12 characters per second |  |
| 15 | 15 characters per second |  |
| 20 | 20 characters per second |  |
| 24 | 24 characters per second |  |
| 30 | 30 characters per second |  |

#### • Typematic Delay (Msec)

This option sets the display time interval from the first to the second character when holding a key. The default value is "250".

| 250  | 250 msec  |
|------|-----------|
| 500  | 500 msec  |
| 750  | 750 msec  |
| 1000 | 1000 msec |

#### • Security Option

This item allows you to limit access to the system and Setup, or just to Setup. The default value is *"Setup"*.

| System  | The system will not boot and access to Setup will be denied if the incorrect password is entered at the prompt. |
|---------|----------------------------------------------------------------------------------------------------|
| Setup   | The system will boot, but access to Setup will be denied if the correct password is not entered at the prompt.  |
| 1 ( The |                                                                                                    |

**NOTE** To disable security, select PASSWORD SETTING at Main Menu and then you will be asked to enter password. Do not type anything, just press <Enter> and it will disable security. Once the security is disabled, the system will boot and you can enter Setup freely.

#### APIC Mode

Use this item to enable or disable APIC (Advanced Programmable Interrupt Controller) mode that provides symmetric multi-processing (SMP) for systems.

#### MPS Version Control For OS

This item specifies the version of the Multiprocessor Specification (MPS). Version 1.4 has extended configuration tables to improve support for multiple PCI bus configurations and provide future expandability.

### Small Logo (EPA) Show

If enabled, the EPA logo will appear during system booting up; if disabled, the EPA logo will not appear.

Press <Esc> to return to the Main Menu page.

### 3.7 Advanced Chipset Features

Since the features in this section are related to the chipset on the CPU board and are completely optimized, you are not recommended to change the default settings in this setup table unless you are well oriented with the chipset features.

| Phoenix - AwardBIOS CMOS Setup Utility<br>Advanced Chipset Features                                                                                                    |                                                                                           |                           |
|----------------------------------------------------------------------------------------------------|-------------------------------------------------------------------------------------------|---------------------------|
| DRAM Timing<br>CAS Latency Time<br>DRAM RAS# to CAS# Delay<br>DRAM RAS# Precharge<br>Precharge delay <tras><br/>System BIOS Cacheable<br/>Video BIOS Cacheable<br/>Memory Hole At 15M-16M</tras> | [By SPD]<br>[Auto]<br>[Auto]<br>[Auto]<br>[Auto]<br>[Enabled]<br>[Disabled]<br>[Disabled] | ltem Help<br>Menu Level ► |
| ** VGA Setting **<br>PEG Force X1<br>On-Chip Frame Buffer Size<br>DVMT Mode<br>DVMT/FIXED Memory Size<br>Boot Display<br>Panel Scaling<br>Panel Type                                             | [Disabled]<br>[ 8MB]<br>[DVMT]<br>[ 128MB]<br>[CRT+LFP]<br>[Auto]<br>[1024 x 768 48Bit]   |                           |
| ↑ ↓ → ← :Move Enter:Select +/-/PU/PD:Value F10:Save ESC:Exit F1:General Help<br>F5:Previous Values F7:Optimized Defaults                                                                         |                                                                                           |                           |

#### • DRAM Timing Selectable

Use this item to increase the timing of the memory. This is related to the cooling of memory.

#### • CAS Latency Time

You can select CAS latency time in HCLKs 2, 3, or Auto. The board designer should set the values in this field, depending on the DRAM installed. Do not change the values in this field unless you change specifications of the installed DRAM or the installed CPU.

#### • DRAM RAS# to CAS# Delay

When DRAM is refreshed, both rows and columns are addressed separately. This field lets you insert a timing delay between the

CAS and RAS strobe signals, used when DRAM is written to, read from, or refreshed.

#### • DRAM RAS# Precharge

The precharge time is the number of cycles it takes for the RAS to accumulate its charge before DRAM refresh. If insufficient time is allowed, refresh may be incomplete and the DRAM may fail to retain data.

#### • Precharge Delay <tRAS>

The precharge time is the number of cycles it takes for DRAM to accumulate its charge before refresh.

#### • System BIOS Cacheable

Selecting Enabled allows caching of the system BIOS ROM at F0000h-FFFFFh, resulting in better system performance. However, if any program writes to this memory area, a system error may result. The default value is *"Disabled"*.

#### • Video BIOS Cacheable

This item allows you to change the Video BIOS location from ROM to RAM. Video Shadow will increase the video speed.

#### • Memory Hole At 15M-16M

Enabling this feature reserves 15MB to 16MB memory address space to ISA expansion cards that specifically require this setting. This makes the memory from 15MB and up unavailable to the system. Expansion cards can only access memory up to 16MB.

#### \*\*\* VGA Setting \*\*\*

### • PEG Force X1

This BIOS feature allows you to convert a PCI Express X16 slot into a PCI Express X1 slot. When this item is enabled, the PCI Express X16 slot will be forced to run in the PCI Express X1 mode. When this item is disabled, the PCI Express X16 slot will be allowed to run its normal PCI Express X16 mode.

### • On-Chip Frame Buffer Size

Use this item to set the VGA frame buffer size.

### • DVMT Mode

DVMT (Dynamic Video Memory Technology) helps you select the video mode.

#### • DVMT/Fixed Memory Size

DVMT (Dynamic Video Memory Technology) allows you to select a maximum size of dynamic amount usage of the video memory. The system would configure the video memory dependent on your application.

- **Boot Display** This item is to select Display Device that the screen will be shown.
- Panel Scaling

This item shows the setting of panel scaling and operates the scaling function that the panel output can fit the screen resolution connected to the output port.

Press <Esc> to return to the Main Menu page.

### 3.8 Integrated Peripherals

This section allows you to configure your SuperIO Device, IDE Function and Onboard Device.

| Phoenix - AwardBIOS CMOS Setup Utility<br>Integrated Peripherals                       |                                              |                                                      |
|----------------------------------------------------------------------------------------|----------------------------------------------|------------------------------------------------------|
| <ul> <li>OnChip IDE Device</li> <li>Onboard Device</li> <li>Super IO Device</li> </ul> | [Press Enter<br>[Press Enter<br>[Press Enter | i Item Help<br>]<br>]<br>]                           |
| 1 ↓ Move Enter:Selec<br>F5:Previous                                                    | t +/-/PU/PD:Value F10<br>Values F7:C         | :Save ESC:Exit F1:General Help<br>Optimized Defaults |

#### • OnChip IDE Device

Scroll to this item and press <Enter> to view the sub menu OnChip IDE Device.

| Phoenix - AwardBIOS CMOS Setup Utility<br>OnChip IDE Device                                                                                                    |                                                                                                    |                                                                                                    |
|----------------------------------------------------------------------------------------------------|----------------------------------------------------------------------------------------------------|----------------------------------------------------------------------------------------------------|
| IDE HDD Block Mode<br>IDE DMA transfer access<br>On-Chip Primary PCI IDE<br>IDE Primary Master PIO<br>IDE Primary Slave PIO<br>IDE Primary Master UMDA<br>IDE Primary Slave UMDA<br>IDE Primary Slave UMDA<br>On-Chip Secondary PCI IDE<br>IDE Secondary Master PIO<br>IDE Secondary Master UMDA<br>IDE Secondary Master UMDA<br>IDE Secondary Slave PIO<br>IDE Secondary Slave PIO<br>IDE Secondary Slave UMDA<br>IDE Secondary Salve UMDA | [Enabled]<br>[Enabled]<br>[Auto]<br>[Auto]<br>[Auto]<br>[Auto]<br>[Enabled]<br>[Auto]<br>[Auto]<br>[Auto]<br>[Auto]<br>[Auto]<br>[Auto]<br>[Secondary]<br>P0, P2 is Primary | Item Help<br>Menu Level ►<br>If your IDE hard drive<br>supports block mode<br>select Enabled for<br>automatic detection of<br>the optimal number of<br>block read/writes per<br>sector the drive can<br>support. |
| ↑ ↓ → ← :Move Enter:Select +/-/PU/PD:Value F10:Save ESC:Exit F1:General Help<br>F5:Previous Values F7:Optimized Defaults                                                                                                    |                                                                                                    |                                                                                                    |

#### > IDE HDD Block Mode

Block mode is also called block transfer, multiple commands, or multiple sector read/write. If your IDE hard drive supports block mode (most new drives do), select Enabled for automatic detection of the optimal number of block read/writes per sector the drive can support.

#### **IDE DMA transfer access** Automatic data transfer between system memory and IDE device with minimum CPU intervention. This improves data throughput and frees CPU to perform other tasks.

#### On-Chip Primary/Secondary PCI IDE The integrated peripheral controller contains an IDE interface with support for two IDE channels. Select Enabled to activate each channel separately. The default value is "Enabled".

≻

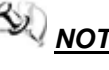

### **NOTE** Choosing Disabled for these options willautomatically remove the IDE rimaryMaster/Slave PIO and/or IDE Secondary Master/Slave PIO items on the menu.

#### ≻ **IDE Master/Slave PIO**

The four IDE PIO (Programmed Input/Output) fields let you set a PIO mode (0-4) for each of the four IDE devices that the onboard IDE interface supports. Modes 0 to 4 provide successively increased performance. In Auto mode, the system automatically determines the best mode for each device.

#### **IDE Master/Slave UDMA** ≻

Select the mode of operation for the IDE drive. Ultra DMA-33/66/100/133 implementation is possible only if your IDE hard drive supports it and the operating environment includes a DMA driver. If your hard drive and your system software both support Ultra DMA-33/66/100/133, select Auto to enable UDMA mode by BIOS.

#### \*\*\* On-Chip Serial ATA Setting \*\*\*

#### **On-Chip Serial ATA**

Use this item to enable or disable the built-in on-chip serial ATA.

#### PATA IDE Mode

Use this item to set the PATA IDE mode. When set to Primary, P1 and P3 are Secondary; on the other hand, when set to Secondary, P0 and P2 are Primary.

SATA Port

If the "PATA IDE Mode" is Primary, it will show "P1, P3 is Secondary" which means SATA 2 and SATA 4 are Secondary. If the "PATA IDE Mode " is Secondary, it will show " P0, P2 is Primary "which means SATA 1 and SATA 3 are Primary.

Press <Esc> to return to the Integrated Peripherals page.

Phoenix-Award BIOS Utility

#### Onboard Device

Scroll to this item and press <Enter> to view the sub menu Onboard Device.

| Phoenix - AwardBIOS CMOS Setup Utility<br>Onboard Device  |                                           |                                               |
|-----------------------------------------------------------|-------------------------------------------|-----------------------------------------------|
| USB Controller<br>USB 2.0 Controller<br>AC97 Audio Select | [Enabled]<br>[Enabled]<br>[Enabled]       | Item Help<br>Menu Level ►                     |
| ↑↓→ ← :Move Enter:Select<br>F5:Previous \                 | +/-/PU/PD:Value F10:Sav<br>/alues F7:Opti | ve ESC:Exit F1:General Help<br>mized Defaults |

> USB Controller

Enable this item if you are using the USB in the system. You should disable this item if a higher-level controller is added.

- USB 2.0 Controller Enable this item if you are using the EHCI (USB2.0) controller in the system.
- AC'97 Audio Select Use this item to enable or disable the onboard AC'97 Audio function.

Press <Esc> to return to the Integrated Peripherals page.

#### • Super IO Device

Scroll to this item and press <Enter> to view the sub menu Super IO Device.

| Phoenix - Av                                                                                                    | vardBIOS CMOS Set<br>Super IO Device                                                                           | tup Utility                                   |
|----------------------------------------------------------------------------------------------------|----------------------------------------------------------------------------------------------------|-----------------------------------------------|
| Onboard Serial Port 1<br>Onboard Serial Port 2<br>Onboard Serial Port 3<br>Onboard Serial Port 4<br>Onboard Serial Port 5<br>Onboard Serial Port 6<br>Onboard Parallel Port<br>Parallel Port Mode<br>ECP Mode Use DMA<br>PWRON After PWR-Fail | [3F8/IRQ4]<br>[2F8/IRQ3]<br>[2E8/IRQ3]<br>[3F0/IRQ4]<br>[2E0/IRQ3]<br>[378/IRQ7]<br>[Standard]<br>[3]<br>[OFF] | Item Help<br>Menu Level ►                     |
| ↑ ↓ → + → :Move Enter:Select +<br>F5:Previous Vi                                                                                                    | +/-/PU/PD:Value F10:Sav<br>alues F7:Optir                                                                      | ve ESC:Exit F1:General Help<br>mized Defaults |

#### > Onboard Serial Port 1/2/3/4/5/6

Select an address and corresponding interrupt for the serial port. Options: *3F8/IRQ4*, *2E8/IRQ3*, *3E8/IRQ4*, *2E8/IRQ3*, *3F0/IRQ4*, *2E0/IRQ3*, *Disabled*.

> Onboard Paralellel Port

This item allows you to determine access onboard parallel port controller with which I/O address. The options available are 378H/IRQ7, 278H/IRQ5, 3BC/IRQ7, Disabled.

#### > Parallel Port Mode

Select an operating mode for the onboard parallel (printer) port. Select Normal unless your hardware and software require one of the other modes offered in this field. The options available are *EPP1.9*, *ECP*, *SPP*, *ECPEPP1.7*, *EPP1.7*.

EPP Mode Select Select EPP port type 1.7 or 1.9.

#### > ECP Mode Use DMA

Select a DMA channel for the parallel port for use during ECP mode.

eBOX639-822-FL Series User's Manual

> PWRON After PWR-Fail

This item enables your computer to automatically restart or return to its operating status.

Press <Esc> to return to the Integrated Peripherals page, and press it again to the Main Menu page.

### 3.9 Power Management Setup

The Power Management Setup allows you to save energy of your system effectively. It will shut down the hard disk and turn OFF video display after a period of inactivity.

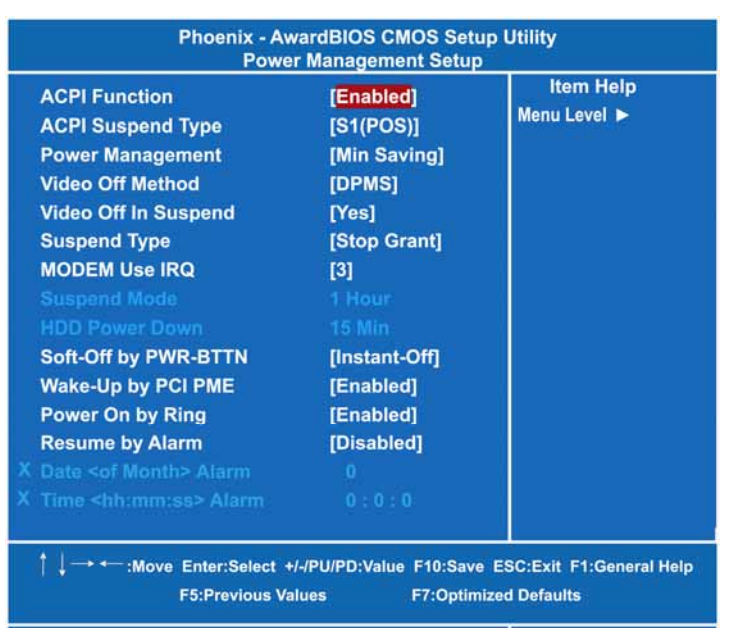

#### ACPI Function

This item allows you to enable/disable the Advanced Configuration and Power Management (ACPI). The function is always Enabled.

#### ACPI Suspend Type

This item specifies the power saving modes for ACPI function. If your operating system supports ACPI, such as Windows 98SE, Windows ME and Windows 2000, you can choose to enter the Standby mode in S1 (POS) or S3 (STR) fashion through the setting of this field. Options are:

[S1(POS)] The S1 sleep mode is a low power state. In this state, no system context is lost (CPU or chipset) and hardware maintains all system context. [S3(STR)] The S3 sleep mode is a lower power state where the information of system configuration and open applications/files is saved to main memory that remains powered while most other hardware components turn off to save energy. The information stored in memory will be used

to restore the system when a "wake up" event occurs.

#### • Power Management

This option allows you to select the type of power Management. The options available are APM, ACPI.

#### • Video Off Method

This setting determines the manner in which the monitor is blanked.

| V/H<br>SYNC+Blank | Turns OFF vertical and horizontal<br>synchronization ports and writes blanks to the<br>video buffer                                                                                                    |
|-------------------|----------------------------------------------------------------------------------------------------|
| DPMS              | Select this option if your monitor supports the<br>Display Power Management Signaling (DPMS)<br>standard of the Video Electronics Standards<br>Association (VESA). Use the software supplied<br>for your video subsystem to select video power<br>management values. |
| Blank Screen      | System only writes blanks to the video buffer.                                                                                                    |

#### Video Off In Suspend

This item defines if the video is powered down when the system is put into suspend mode.

#### • Suspend Type

If this item is set to the default Stop Grant, the CPU will go into Idle Mode during power saving mode.

#### Moden Use IRQ

If you want an incoming call on a modem to automatically resume the system from a powersaving mode, use this item to specify the interrupt request line (IRQ) used by the modem. You might have to connect the fax/modem to the board Wake On Modem connector for working this feature.

#### • Suspend Mode

After the selected period of system inactivity (1 minute to 1 hour), all devices except the CPU shut off. The default value is "Disabled".

| Disabled                              | System will never enter SUSPEND mode                                                                                                    |
|---------------------------------------|----------------------------------------------------------------------------------------------------|
| 1/2/4/6/8/10/2<br>0/30/40<br>Min/1 Hr | Defines the continuous idle time before the system<br>entering SUSPEND mode.<br>If any item defined in (J) is enabled & active,<br>SUSPEND timer will be reloaded |

#### HDD Power Down

If HDD activity is not detected for the length of time specified in this field, the hard disk drive will be powered down while all other devices remain active.

#### • Soft-Off by PWR-BTTN

This option only works with systems using an ATX power supply. It also allows the user to define which type of soft power OFF sequence the system will follow. The default value is *"Instant-Off"*.

| Instant-Off  | This option follows the conventional manner systems<br>perform when power is turned OFF. Instant-Off is a soft<br>power OFF sequence requiring only the switching of the<br>power supply button to OFF                                                         |
|--------------|----------------------------------------------------------------------------------------------------|
| Delay 4 Sec. | Upon turning OFF system from the power switch, this option will delay the complete system power OFF sequence by approximately 4 seconds. Within this delay period, system will temporarily enter into Suspend Mode enabling you to restart the system at once. |

#### • Wake-Up by PCI PME

If enable this item, when the PCI LAN card receives an incoming call, it will send PME signals out. And then, the system can automatically resume rebooting.

#### • Power On by Ring

This option allows the system to resume or wake up upon detecting any ring signals coming from an installed modem. The default value is *"Enabled"*.

#### • Resume by Alarm

If enable this item, the system can automatically resume after a fixed time in accordance with the system's RTC (realtime clock).

Press <Esc> to return to the Main Menu page.

### 3.10 PnP/PCI Configuration Setup

This section describes configuring the PCI bus system. PCI, or Personal Computer Interconnect, is a system which allows I/O devices to operate at speeds nearing the speed the CPU itself uses when communicating with its own special components. This section covers some very technical items and it is strongly recommended that only experienced users should make any changes to the default settings.

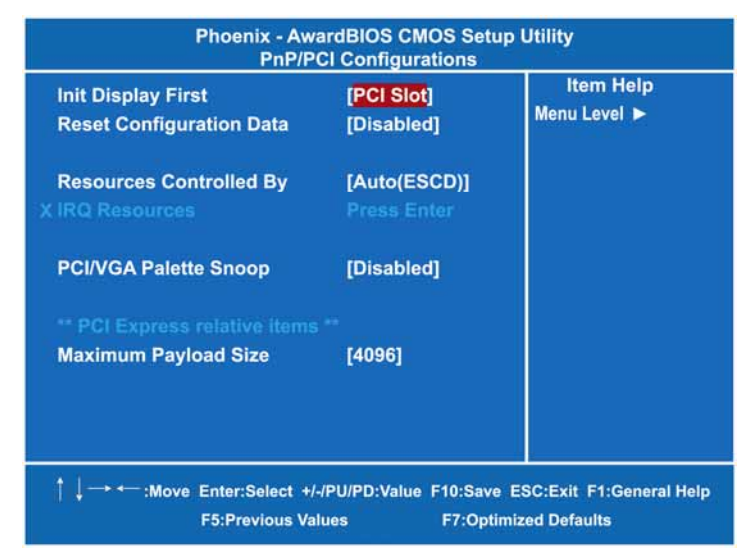

#### Init Display First

This item allows you to decide whether PCI Slot to be the first primary display card.

#### Reset Configuration Data

Normally, you leave this item Disabled. Select Enabled to reset Extended System Configuration Data (ESCD) when you exit Setup or if installing a new add-on cause the system reconfiguration a serious conflict that the operating system can not boot. Options are: *"Enabled, Disabled"*.

#### • Resources Controlled By

The Award Plug and Play BIOS can automatically configure all boot and Plug and Play-compatible devices. If you select Auto, all

interrupt request (IRQ), DMA assignment, and Used DMA fields disappear, as the BIOS automatically assigns them. The default value is "*Manual*".

#### • IRQ Resources

When resources are controlled manually, assign each system interrupt to one of the following types in accordance with the type of devices using the interrupt:

- 1. Legacy ISA Devices compliant with the original PC AT bus specification, requiring a specific interrupt (such as IRQ4 for serial port 1).
- 2. PCI/ISA PnP Devices compliant with the Plug and Play standard, whether designed for PCI or ISA bus architecture. The default value is "*PCI/ISA PnP*".

#### PCI/VGA Palette Snoop

Some non-standard VGA display cards may not show colors properly. This item allows you to set whether MPEG ISA/VESA VGA Cards can work with PCI/VGA or not. When enabled, a PCI/VGA can work with a MPEG ISA/VESA VGA card; when disabled, a PCI/VGA cannot work with a MPEG ISA/VESA Card.

#### \*\* PCI Express relative items \*\*

#### • Maximum Payload Size

When using DDR SDRAM and Buffer size selection, another consideration in designing a payload memory is the size of the buffer for data storage. Maximum Payload Size defines the maximum TLP (Transaction Layer Packet) data payload size for the device.

Press <Esc> to return to the Main Menu page.

### 3.11 PC Health Status

This section supports hardware monitering that lets you monitor those parameters for critical voltages, temperatures and fan speed of the board.

| Phoenix - AwardBIOS CMOS Setup Utility<br>PC Health Status                                                                                                    |                                     |                                               |  |
|----------------------------------------------------------------------------------------------------|-------------------------------------|-----------------------------------------------|--|
| Shutdown Temperature<br>Current System Temp<br>Current CPU Temperature<br>Fan2 / SYS Fan Speed<br>Fan1 / CPU Fan Speed<br>Vcore<br>VIN0<br>VIN1<br>VIN2<br>VCC <v><br/>VBAT <v><br/>5VSB <v></v></v></v> | Disabled                            | Item Help<br>Menu Level ►                     |  |
| † ↓ → ← :Move Enter:Select +/-<br>F5:Previous Val                                                                                                    | -/PU/PD:Value F10:Sa<br>ues F7:Opti | ve ESC:Exit F1:General Help<br>mized Defaults |  |

#### • Shutdown Temperature

It helps you set the maximum temperature they system can reach before powering down.

#### • Current SYSTEM Temperature

Show you the current system temperature.

#### • Current CPU Temperature

These read-only fields reflect the functions of the hardware thermal sensor that monitors the chip blocks and system temperatures to ensure the system is stable.

#### • Fan2 / SYS FAN Speed

Show you the current system fan temperature.

#### • Fan1 / CPU FAN Speed

These optional and read-only items show current speeds in RPM (Revolution Per Minute) for the CPU fan and chassis fan as

Phoenix-Award BIOS Utility

eBOX639-822-FL Series User's Manual

monitored by the hardware monitoring IC.

Press <Esc> to return to the Main Menu page.

### 3.12 Frequency/Voltage Control

This section is to control the CPU frequency and Supply Voltage, DIMM OverVoltage and AGP voltage.

| Auto Detect PCI Clk<br>Spread Spectrum | [ <mark>Enabled</mark> ]<br>[Disabled] | item Help<br>Menu Level ► |
|----------------------------------------|----------------------------------------|---------------------------|
|                                        |                                        |                           |
|                                        |                                        |                           |
| <u>.</u>                               |                                        |                           |

#### • Auto Detect PCI Clk

The enabled item can automatically disable the clock source for a PCI slot which does not have a module in it, reducing EMI (ElectroMagnetic Interference).

• Spread Spectrum

If spread spectrum is enabled, EMI (ElectroMagnetic Interference) generated by the system can be significantly reduced.

Press <Esc> to return to the Main Menu page.

### 3.13 Load Optimized Defaults

This option allows you to load the default values to your system configuration. These default settings are optimal and enable all high performance features.

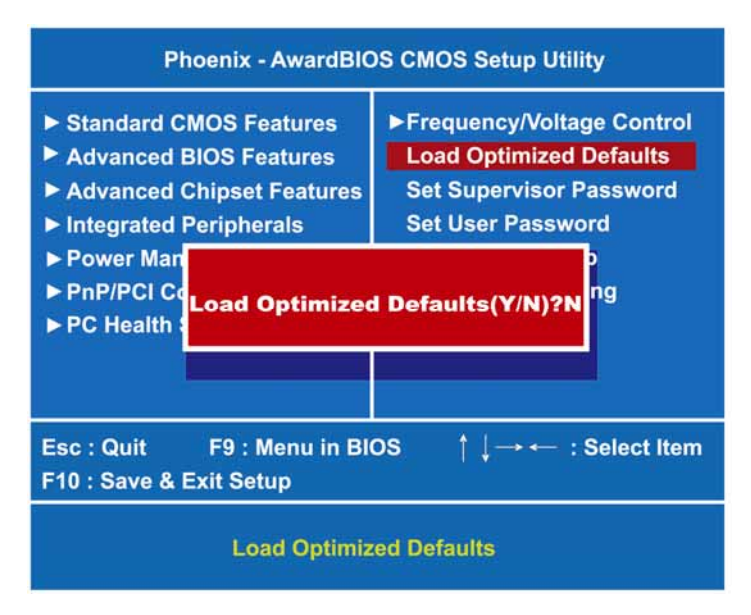

To load SETUP defaults value to CMOS SRAM, enter "Y". If not, enter "N".

### 3.14 Set Supervisor/User Password

You can set a supervisor or user password, or both of them. The differences between them are:

- 1. **Supervisor password:** You can enter and change the options on the setup menu.
- 2. **User password:** You can just enter, but have no right to change the options on the setup menu.

When you select this function, the following message will appear at the center of the screen to assist you in creating a password.

#### ENTER PASSWORD

Type a maximum eight-character password, and press <Enter>. This typed password will clear previously entered password from the CMOS memory. You will be asked to confirm this password. Type this password again and press <Enter>. You may also press <Esc> to abort this selection and not enter a password.

To disable the password, just press <Enter> when you are prompted to enter a password. A message will confirm the password is getting disabled. Once the password is disabled, the system will boot and you can enter Setup freely.

#### PASSWORD DISABLED

When a password is enabled, you have to type it every time you enter the Setup. It prevents any unauthorized persons from changing your system configuration.

Additionally, when a password is enabled, you can also require the BIOS to request a password every time the system reboots. This would prevent unauthorized use of your computer.

You decide when the password is required for the BIOS Features Setup Menu and its Security option. If the Security option is set to "System", the password is required during booting up and entry into the Setup; if it is set as "Setup", a prompt will only appear before entering the Setup.

### 3.15 Save & Exit Setup

This allows you to determine whether or not to accept the modifications. Typing "Y" quits the setup utility and saves all changes into the CMOS memory. Typing "N" brigs you back to Setup utility.

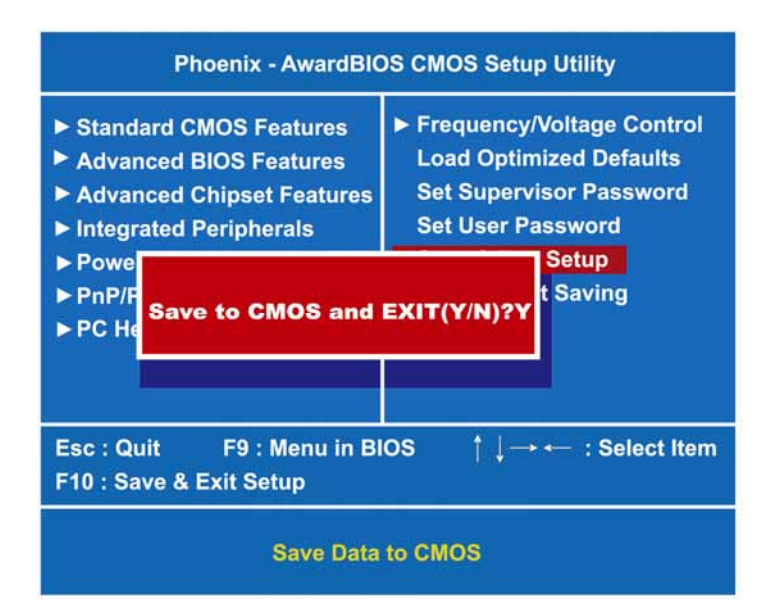

eBOX639-822-FL Series User's Manual

### 3.16 Exit Without Saving

Select this option to exit the Setup utility without saving the changes you have made in this session. Typing "Y" will quit the Setup utility without saving the modifications. Typing "N" will return you to Setup utility.

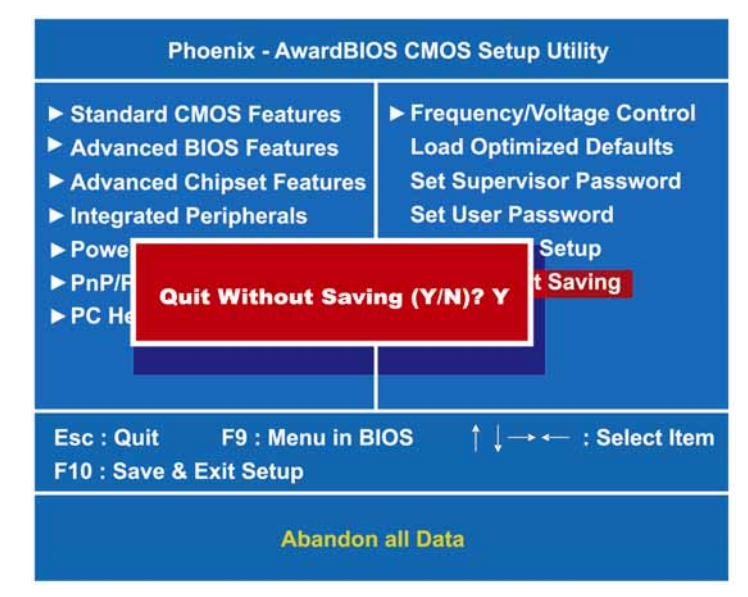

Phoenix-Award BIOS Utility